## Login guide for GOOGLE CLASSROOM

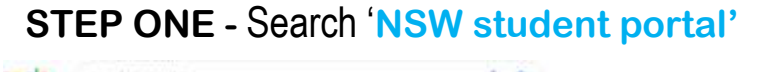

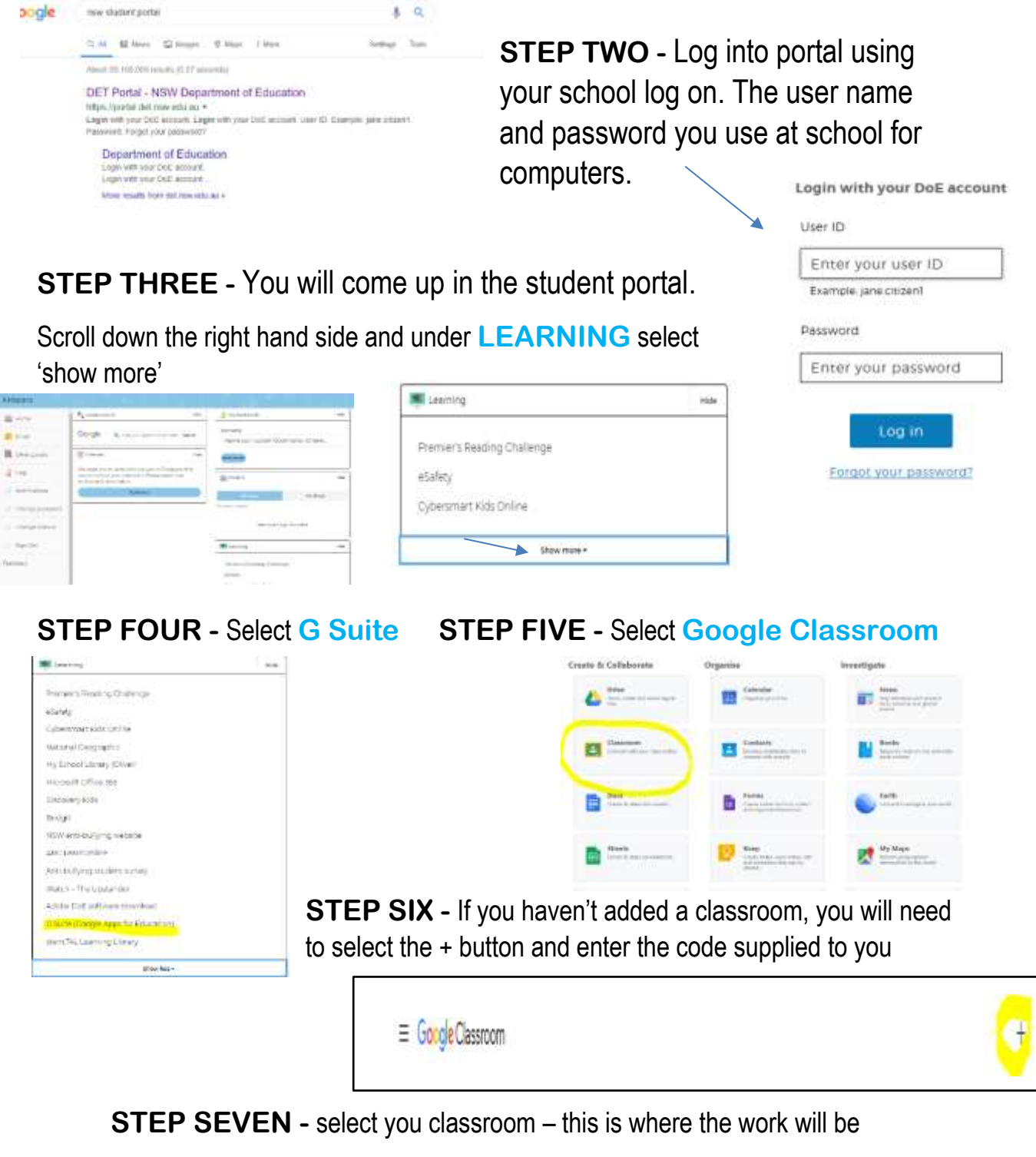

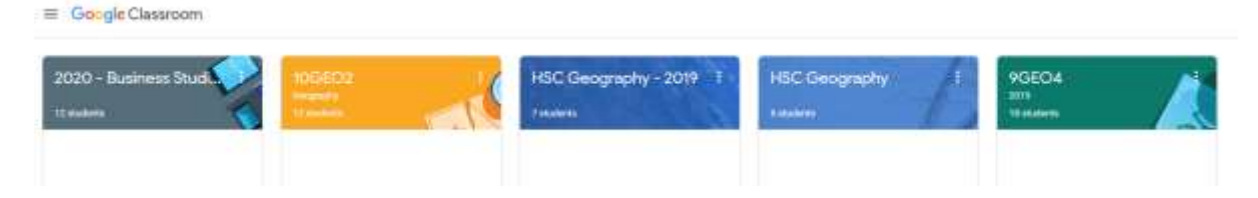